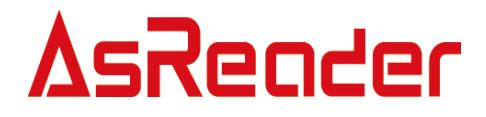

# AslicenseBiz2 アプリ 操作説明書

第二版 2025年2月25日

株式会社アスタリスク

#### ■改版履歴

\_\_\_\_\_

| 版   | 改版内容                    | 日付         |
|-----|-------------------------|------------|
| 初版  | 新規作成                    | 2025/1/31  |
| 第二版 | アクティベーションメールの再送方法の説明を追記 | 2025/02/25 |

目 次

| 1 | アカウントのアクティベーション及びログイン | 5  |
|---|-----------------------|----|
|   | 1.1 アクティベーション         | 5  |
|   | 1.2 ログイン              | 7  |
| 2 | 契約画面                  | 9  |
| 3 | 認証                    | 12 |
|   | 3.1 認証成功              | 12 |
|   | 3.2 認証失敗              | 13 |
| 4 | 契約変更                  | 15 |
|   | 4.1 期限切れ              | 15 |
| 5 | 認証解除                  | 16 |
|   | 5.1 解除失敗              | 16 |

#### はじめに

本書では、AsLicenseBiz2の使用方法を記載します。 ご使用前に、必ずお読みください。この操作説明書に関するご質問下記へご連絡ください。

問い合わせ先 株式会社 アスタリスク サポートセクション 〒532-0013 大阪府大阪市淀川区木川西2丁目2-1 AsTech Osaka Building TEL: 050-5536-8733 https://asreader.jp

#### AsLicenseBiz2 アプリについて、

AsLicenseBiz2 は弊社の有料 SDK を使用する際に必要なライセンス認証アプリです。

対象 SDK:

AsCamera、AsCameraX、AsReaderOCR、Countpipe Biz、Countpearl Biz

上記 SDK を契約後に、AppStore や GooglePlay から AsLicenseBiz2 アプリを インストールしてください。

この取扱説明書は Android / iOS 共通ですが、一部の機能は一方の OS でのみご利用いただけます。

### 1 アカウントのアクティベーション及びログイン

### 1.1 アクティベーション

ご契約時に設定したメールアドレスにメールが届きます

AsReader CAME... AsReader CAMERA type License Systemアカウントアクティベーション - ユーザー1様 AsReader Camera Type をご利用い...

#### 図 1-1-1 アクティベーションメール

メール内容を確認します。

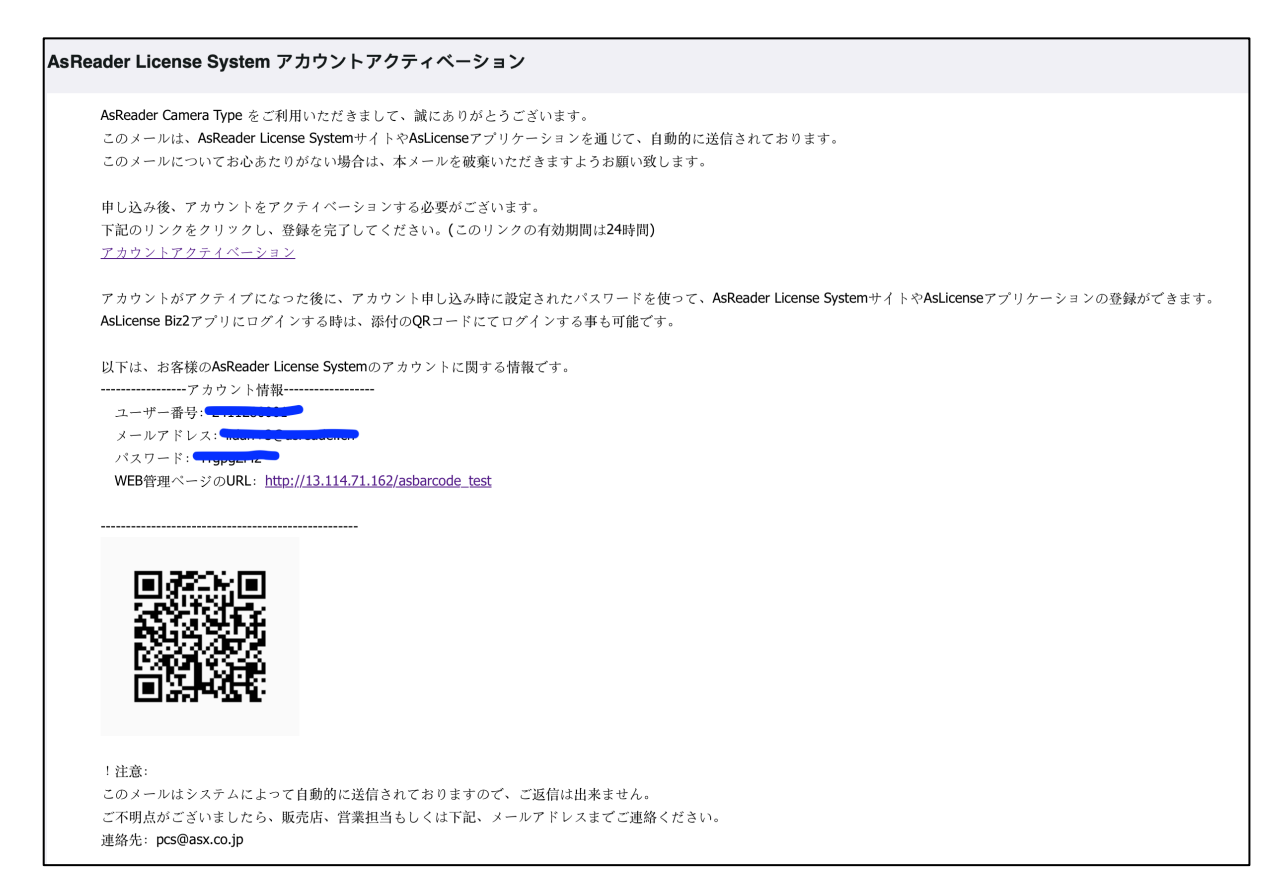

図 1-1-2 メール内容

### **AsReader**

メール内の「アクティベーションリンク」をタップすると、アクティベーションに成功した旨のメッセージが 表示されます。

| アカウントのアクティベーションが成功しました。 |
|-------------------------|
| 確定                      |
|                         |

図 1-1-3 アクティベーション成功

ここまでの操作でアカウントのアクティベーションが完了し、メールに記載されたパスワートでログイ ンできます。ログイン方法は、メールに記載したユーザー番号、メールアドレスの入力、または QR コ ードのスキャンのいずれかを選択できます。

アクティベーションの有効時間(24時間)を超えてしまった場合、以下のメッセージが表示され ます。(図1-1-4)この場合、Web管理ページのログイン画面で「ログイン」ボタンを押下すると、 再度アクティベーションメールが送信されます。(図 1-1-5)

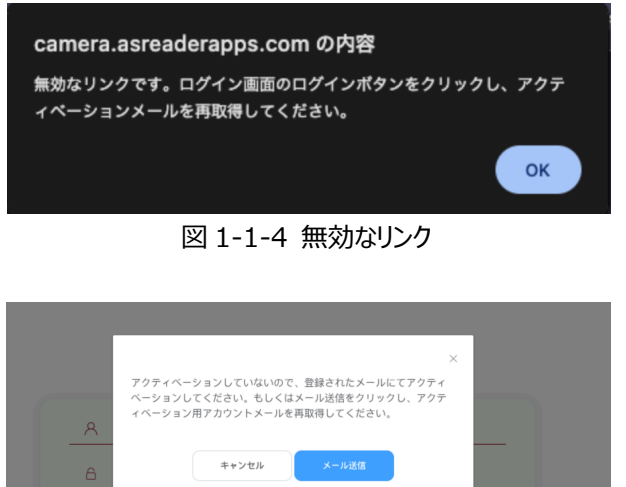

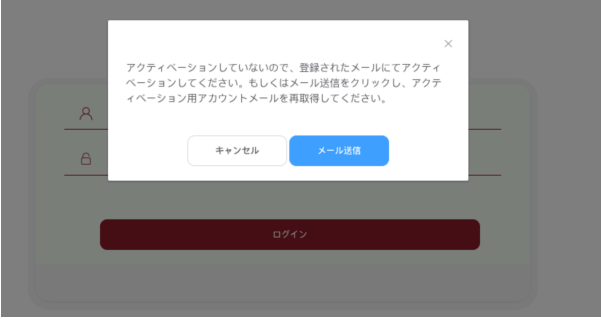

図 1-1-5 アクティベーションメールの再送

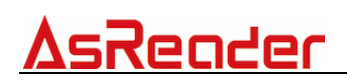

### 1.2 ログイン

- 1) AppStore や GooglePlay で「AslicenseBiz2」をインストールします。
- 2) AslicenseBiz2 APP を起動して、ログイン画面に遷移します。
- 3) アクティベーションしたアカウント/パスワードを入力して、ログインします。

| AsReader Camera Type<br>承認管理 |
|------------------------------|
| アカウント アカウント 砂カしてください         |
| 3 ログイン                       |
| <li>(4) スキャン</li>            |
|                              |
| 5 Ver: 1.2.0 Build: 1        |

図 1-2-1 ログイン画面

- アカウント
   アクティベーションメールに記載したユーザー番号またはメールアドレスを入力します。
- パスワード
   パスワードを入力します。
- ③ ログイン

アカウントとパスワードを正しく入力して、「ログイン」ボタンをタップして、ログインします。

④ スキャン(Android 版専用機能)
 QR スキャンでアカウントとパスワードを①と②に自動入力可能です。
 アカウントを作成時にメールアドレスにアクティベーションメールを送付されます。
 そのメールアドレスに表示した QR コードをスキャンしてログインしてください。

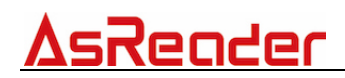

注意:

1) アカウントがアクティベーションされていない場合、下記のメッセージが表示されます。 「1.1 アクティベーション」を参照して、アクティベーションを行ってください。

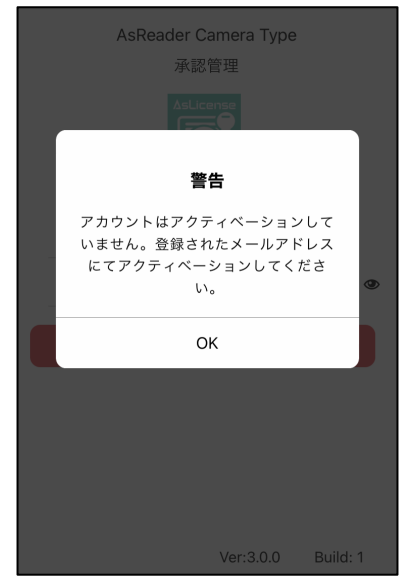

図 1-2-9 アクティベーションしていない

2)契約を追加していない場合、ログインすると以下のメッセージが表示されます。

ご契約の情報については弊社営業までお問い合わせください。

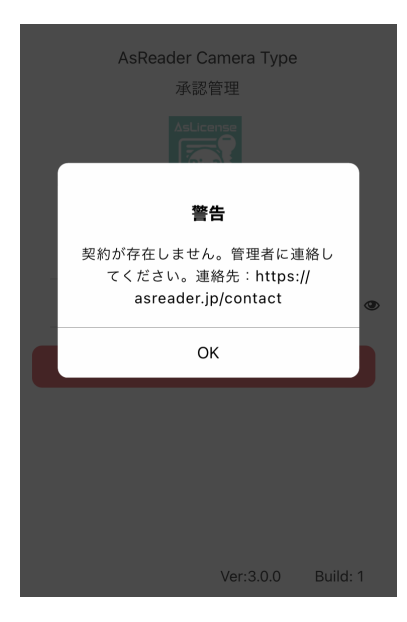

図 1-2-10 契約追加していない

⑤ アプリ情報

アプリバージョンとビルド番号を表示します。

### 2 契約画面

ログイン成功すると、契約画面が表示されます。

本画面でライセンスを発行すると、各アプリが利用可能となります。

該当アカウントに複数の契約が存在する場合、右側にスワイプすると確認できます。

| <ol> <li>ログアウト</li> </ol>                                                                                                    | 契約                                                                               | 1,51 | ′センス発行 | ログアウト                                        | 契約                                                                                                    | ライセンス解除                         |
|----------------------------------------------------------------------------------------------------|----------------------------------------------------------------------------------|------|--------|----------------------------------------------|----------------------------------------------------------------------------------------------------|---------------------------------|
| 2備考:                                                                                                    |                                                                                  |      | 変更     | 備考:                                          |                                                                                                    | 変更                              |
| <ul> <li>         契約状態:         ④ 契約規間:         ⑤ 有効期限:         ⑥ 有効期限:         ⑥ 「「「「」」         ⑦ ライセンスID:         ① リロロ: 00fc0         ① アクティベーショ         〇 アクティベーショ         〇 アクティベーショ         〇 アクティベーショ         〇 「」         アクティベーショ         〇 「」         〇 「」         〇 「」         〇 「」         〇 「」         〇 「」         〇 「」         〇 「」         〇 「」         〇 「」         〇 「」         〇 「」         〇 「」         〇 「」         〇 「」         〇 「」         〇 「」         〇 「」         〇 「」         〇 「」         〇 「」         〇 「」         〇 「」         〇 「」         〇 「」         〇 「」         〇 「」         〇 「」         〇 「」         〇 「」         〇 「」         〇 「」         〇 「」         〇 「」          〇 「」         〇 「」         〇 「」         〇 「」         〇 「」         〇 「」         〇 「」         〇 「」         〇 「」         〇 「」         〇 「」         〇 「」         〇 「」         〇 「」         〇 「」         〇 「」         〇 「」          〇 「」         〇 「」         〇 「」          〇 「」          〇 「」          〇 「」          〇 「」          〇 「」           〇 「」          〇 「」          〇 「」          〇 「」             〇 「」        〇 「」         〇 「」       〇 「」            <!--</td--><td>正常<br/>2018/7/27 - 2025/7/1<br/>2025/7/3<br/>CERTIFICATE:AsReader car<br/>&gt; スライセンス無効</td><td>mera</td><td></td><td>契約状態:<br/>契約期間:<br/>有効期限:<br/>ライセンスは1<br/>れています。</td><td>正常<br/>2022/3/17 - 2025/6/3<br/>2025/6/3<br/>200 端末の有効化が可能です。ま<br/>CERTIFICATE:AsReader OC<br/>☑ ライセンス有効<br/>0000000047-220317082200<br/>c0e0057b7682d<br/>ョン日付: 2024/11/14</td><td>現在 38 端末有効化さ<br/>R<br/>0000000514</td></li></ul> | 正常<br>2018/7/27 - 2025/7/1<br>2025/7/3<br>CERTIFICATE:AsReader car<br>> スライセンス無効 | mera |        | 契約状態:<br>契約期間:<br>有効期限:<br>ライセンスは1<br>れています。 | 正常<br>2022/3/17 - 2025/6/3<br>2025/6/3<br>200 端末の有効化が可能です。ま<br>CERTIFICATE:AsReader OC<br>☑ ライセンス有効<br>0000000047-220317082200<br>c0e0057b7682d<br>ョン日付: 2024/11/14 | 現在 38 端末有効化さ<br>R<br>0000000514 |

#### 2-1 ライセンス未発行

#### 2-2 ライセンス発行済み

#### ① ライセンス発行/ライセンス解除

「ライセンス発行」ボタンをタップして、該当契約のライセンスを有効にします。 有効にすることで該当 SDK を使用しているアプリケーションが使えるようになります。 ライセンスを発行すると「ライセンス解除」に切り替わり、解除することができます。 「ライセンス解除」ボタンをタップすると、ライセンスが無効になり、該当 SDKを使用しているアプ リケーションは使用できなくなります。

注意:

- 1) ライセンス発行/ライセンス解除の際は、ネットワークに接続する必要があります。
- 2) AsCameraX はライセンス発行後に解除できないので、 契約画面にはライセンス解除ボタンは表示されません。

#### 2 備考

「変更」ボタンをタップすると、任意の内容を備考に入力できます。 入力された内容は、管理画面の備考欄に表示されます。

#### ③ 契約状態

契約状態を表示します。 正常、異常、解除、期限切れの四つの状態があります。 契約状態が正常の場合、ライセンスは正常に使えます。 契約が正常ではない場合、ライセンスは使用できません。

#### ④ 契約期間

契約の終了時間を表示します。

※該当契約のタイプが「売り切り」の場合、「契約期限」は非表示となり、「契約期間」に「売り切り」と表示されます。

| ログアウト                                        | 契約                                                      | 5-     | イセンス解除 |
|----------------------------------------------|---------------------------------------------------------|--------|--------|
| 備考:                                          |                                                         |        | 変更     |
| 契約状態: I<br>契約期間: デ<br>ライセンスは 100 端<br>れています。 | E常<br>もり切り<br>末の有効化が可能です。現                              | 在 42 1 | 端末有効化さ |
|                                              | CERTIFICATE:CountPipe Biz<br>V ライセンス有効                  |        |        |
| ライセンスID: 0<br>UUID: 00fc0e0<br>アクティベーション     | 000000047-220428012546-0<br>057b7682d<br>日付: 2024/12/26 | 000000 | 0191   |

図 2-3 売り切り契約

#### ⑤ 有効期限

契約の有効期限を表示します。 契約が有効期限外の場合、ライセンスは無効になり、使用できなくなります。

#### ⑥ 端末数情報

該当契約が使用可能な端末数および使用中の端末数を表示します。 使用している端末数が上限に達した場合、ライセンス発行できなくなります。

#### **⑦** CERTIFICATE

商品名を表示します。 ※ライセンス発行後に表示します。 例: AsCamera SDK を使用した場合、「AsReader camera」を表示します。 AsReader OCR SDK を使用した場合、「AsReader OCR」を表示します。

#### ⑧ ライセンス状態

ライセンスが発行された場合、「ライセンス有効」を表示します。 ライセンスを発行していない場合、「ライセンス無効」を表示します。

#### ⑨ ライセンス ID

ライセンス番号を表示します。

#### 10 UUID

端末の UUID を表示します。 ※ライセンス発行後に表示します。

#### ⑪ アクティベーション日付

ライセンス発行の日付を表示します。

#### 12 ログアウト

タップして、ログアウトし、ログイン画面に戻ります。

### 3 認証

認証が必要な SDK を使用して開発したアプリケーションを起動すると、ライセンス認証のポップアッ プが表示されます。3.1 の操作手順で認証成功するとアプリケーションが使えるようになります。 以下は AsCamera Demo App(以下、AsCamera)を例とします。

### 3.1 認証成功

前提: AsLicenseBiz2 アプリでログイン済み。

ライセンス発行された状態、且つライセンスが有効。

① AsCamera を起動して、表示された認証ポップアップにある「確認」ボタンをタップします。

② 一度 AsCamera から AsLicenseBiz2 アプリに遷移して、認証を行います。

③ 認証成功後、自動的に AsCamera に戻りスキャンできるようになります。

※認証成功後に、AsCameraを削除しない限り、有効期限になるまで再認証する必要はありません。

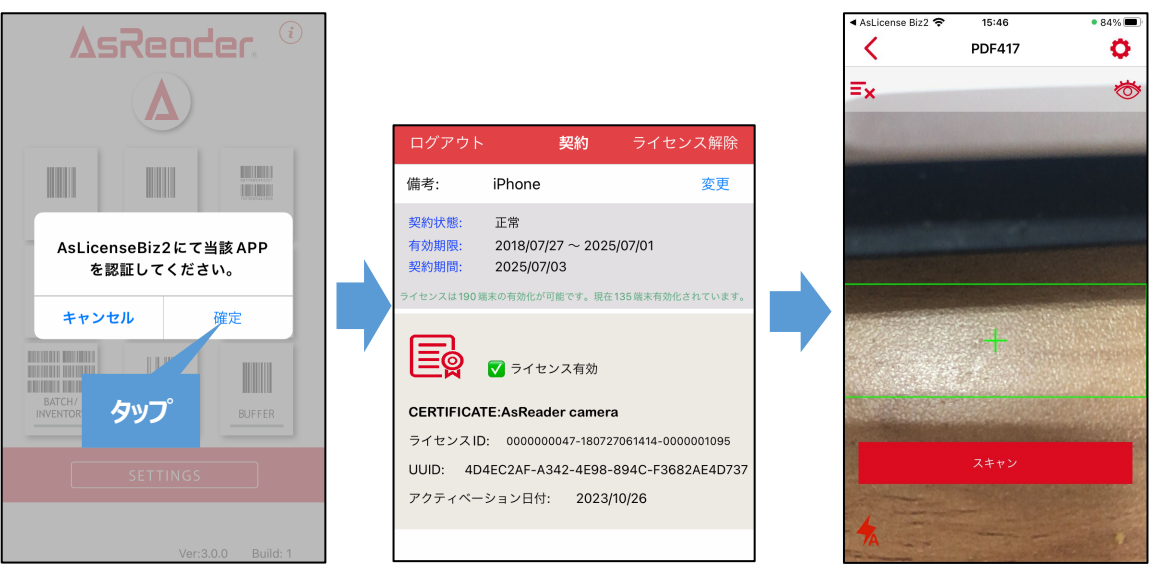

図 3-1-1 「確認」ボタンをタップ

図 3-1-2 AsLicenseBiz2 アプリに遷移

図 3-1-3 認証成功、 自動でアプリ遷移

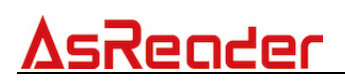

### 3.2 認証失敗

1) 「AsLicenseBiz2」アプリをダウンロードしていない場合に「確認」ボタンをタップすると、下記の ポップアップが表示され認証が失敗します。

| <  | DOUBLE 1D                       | 0 |
|----|---------------------------------|---|
| ≡× |                                 | 1 |
|    |                                 |   |
|    |                                 |   |
|    |                                 |   |
|    |                                 |   |
|    | ご利用する前に<br>AsLicenseBiz2をダウンロード |   |
| -  | Trianta                         | - |
|    | 催疋                              |   |
|    |                                 |   |
|    |                                 |   |
|    |                                 |   |
| -  |                                 |   |
| 4  |                                 |   |
|    |                                 |   |

図 3-2-1 ダウンロードしてない

2) 「AsLicenseBiz2」アプリでログインせずに、「確認」ボタンをタップすると、認証に失敗し下記のポップアッが表示されます。

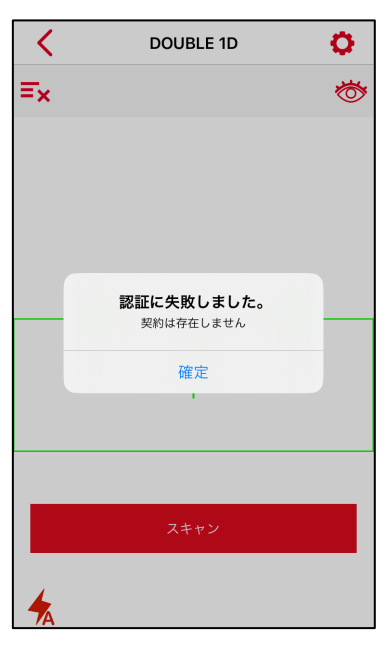

図 3-2-2 ログインしていない

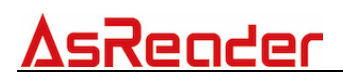

3) 「AsLicenseBiz2」アプリからライセンスを発行せずに、「確認」ボタンをタップすると、認証に失敗し下記のポップアップが表示されます。

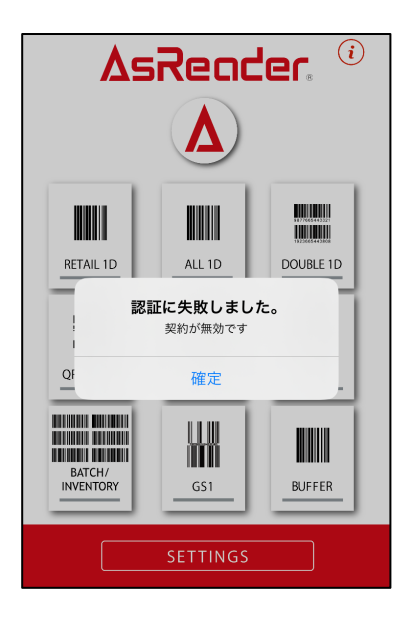

図 3-2-3 ライセンス発行していない

### 4 契約変更

ウェブ画面から契約状態や使用時間を変更した場合、AsLicenseBiz2アプリを再起動するか、 再ログインすると、変更後の契約情報がアプリに反映されます。

### 4.1 期限切れ

ライセンスが有効期限切れの AsCamera を起動すると、AsLicenseBiz2 アプリに遷移して、 再度認証が行われます。

### 5 認証解除

使用中のライセンスを解除したい場合、AsLicenseBiz2アプリ右上の「ライセンス解除」ボタンをタップして、ライセンス解除を行います。

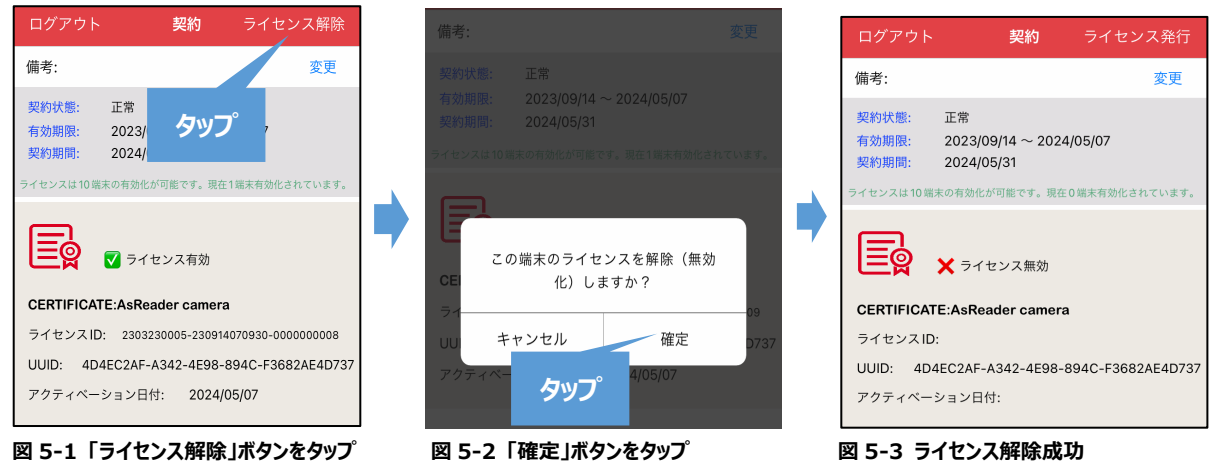

ライセンス解除後は、該当 SDK を使用している Demo App は使用できなくなります。 続けて使用したい場合は、改めてライセンス発行してください。

### 5.1 解除失敗

ライセンスを使用しているアプリが削除された状態で、ライセンスを解除すると以下のポップアップが 表示され、ライセンス解除に失敗します。

アプリを再インストールしてからライセンス解除を行なってください。

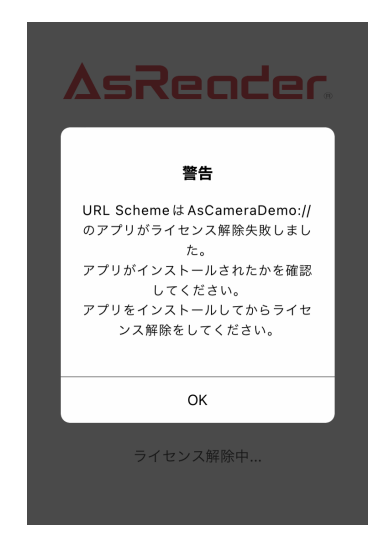

図 5-1-1 ローカルに該当のアプリケーションをダウンロードしていない

<u>AslicenseBiz2 アプリ</u>

操作説明書

株式会社アスタリスク

〒532-0013 大阪府大阪市淀川区木川西 2 丁目 2-1 AsTech Osaka Building